## 56K DATA/14.4K FAX MODEM PCI Board REX-PCI56CX

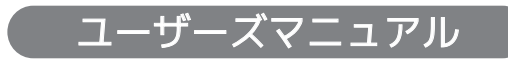

2015年9月 第5.0版

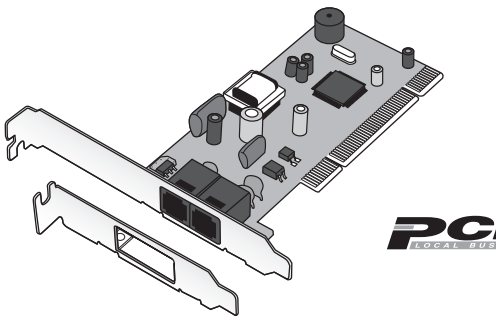

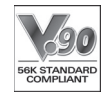

本製品を正しく安全にお使いいただくため ご使用前に必ず本書をよくお読みください。

ラトックシステム株式会社 *RATOC Systems, Inc.* 

<ご注意>

- 1. 本書の著作権はラトックシステム株式会社にあります。
- 本書の内容につきましては万全を期して作成しておりますが、万一不審な点や誤りなどお気づきになりましたらご連絡お願い申 し上げます。
- 3. 本書の運用により生じた結果の影響については、いかなる責任も負いかねますので、予めご了承ください。
- 4. 本書の一部または全部を無断で使用・複製することはできません。
- 5. 本書の内容は、将来予告なく変更する場合があります。
- "REX"は株式会社リコーが商標権を所有しておりますが、弊社はその使用許諾契約により本商標の使用が認められています。
- Windowsは米国マイクロソフト社の米国およびその他の国における登録商標です。
- ●その他本書に記載されている商品名/社名などは、各社の商標または登録商標です。なお本書では、™、®マークは明記しておりません。

| 目次                                                                                                    |  |
|----------------------------------------------------------------------------------------------------|--|
| <ul> <li>安全にご使用いただくために 2</li> <li>はじめに 3</li> <li>-1. 動作環境 3</li> <li>-2. 接続できる通信回線 3</li> <li>-3. 内容物の確認 3</li> <li>-4. 各部の名称 4</li> <li>-5. ATコマンド・Sレジスタ・リザルトコードについて 4</li> </ul>                                                                                                    |  |
| -6. 使用上の注意       5         2 セットアップ       7         -1. 本製品が使えるようになるまでの手順・・・・・7       7         -2. Low Profile PCIで使用する場合       8         -3. PCIボードの取り付け       8         3 ドライバーのインストールと確認、モデムとの通信       10         -1. Windows 10/8.1/8/7/Vistaの場合       10         -2. Windows XPの場合       17 |  |
| -3. Windows 2000の場合 22<br><b>4 ドライバーのアンインストール</b> 28<br>-1. Windows 10/8.1/8/7/Vistaの場合 28<br>-2. Windows XPの場合 29<br>-3. Windows 200の場合 29<br>-3. Windows 200の場合 29                                                                                                    |  |
| ・1. パルスで発信できない場合                                                                                                    |  |
| ■ REX-PCI56CX 質問用紙                                                                                                    |  |

### 安全にご使用いただくために

本製品は安全に十分配慮して設計をおこなっていますが、誤った使い方をすると火災や感電などの 事故につながり大変危険です。 ご使用の際は、警告/注意事項を必ず守ってください。

表示について ―

この取扱説明書は、次のような表示をしています。表示の内容をよく理解してから本文をお読みください。

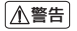

この表示を無視して誤った取扱いをすると、火災や感電などにより、人が死亡または重傷を負う可能性がある 内容を示しています。

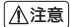

この表示を無視して誤った取扱いをすると、感電やその他の事故により、人が負傷または物的損害が発生する 可能性がある内容を示しています。

### ▲警告

- ●製品の分解や改造等は、絶対におこなわないでください。
- ●無理に曲げる、落とす、傷つける、上に重い物を載せることはおこなわないでください。
- ●製品が水・薬品・油等の液体によって濡れた場合、ショートによる火災や感電の恐れがあるため、使用しないでください。

### ▲注意

- ●本製品は電子機器ですので、静電気を与えないでください。
- ●ラジオやテレビ、オーディオ機器の近く、モーターなどのノイズが発生する機器の近くでは誤動作することが あります。必ず離してご使用ください。
- ●高温多湿の場所、温度差の激しい場所、チリやほこりの多い場所、振動や衝撃の加わる場所、スピーカー等の磁気を帯びた物の近くで保管、使用しないでください。
- ●煙が出たり異臭がする場合は、直ちにパソコンや周辺機器の電源を切り、電源ケーブルもコンセントから抜いてください。
- ●本製品は、医療機器、原子力機器、航空宇宙機器、輸送機器など人命に関わる設備や機器、及び高度な信頼性を 必要とする設備や機器での使用は意図されておりません。これらの設備、機器制御システムに本製品を使用 し、本製品の故障により人身事故 / 火災事故 / その他の障害が発生した場合、いかなる責任も負いかねます。
- ●万一の事態に備えて、本製品をご使用になる前にパソコンのハードディスクや本製品に使用するハードディスク内に保存されているデータやプログラムのバックアップをおこなうことを推奨します。ハードディスクが破損したことによる損失、逸失利益等が発生した場合でも、いかなる責任も負いかねます。
- ●取り付け時、鋭い部分で手を切らないよう、十分注意して作業をおこなってください。
- ●配線を誤ったことによる損失、逸失利益等が発生した場合でも、いかなる責任も負いかねます。

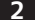

# <u> はじめに</u>

この度は本製品をお買い上げいただき、誠にありがとうございます。末永くご愛用賜り ますようお願い申し上げます。

本書は本製品の導入ならびに運用方法を説明したマニュアルです。正しく安全にお使い いただくため、ご使用の前に必ず本書をよくお読みください。また、お読みになった後 も本書は大切に保管してください。

### 7 -1. 動作環境

◆ 対応OS: Windows 10/8.1/8/7/Vista/XP/2000
 ※32ビット・64ビット両対応。(Windows 2000除く)
 ※仮想マシン環境での使用はサポートしていません。
 ※Windows 8.1(64 ビット)で Windows FAX とスキャンを使用する場合は、Windows Update
 [更新プログラム(KB3000850)]が必要です。

◆ 対応機種: PCIスロット (PCI Rev.2.1以上) を装備したWindows PC ※Pentium 233MHz以上を推奨

### 🦷 -2. 接続できる通信回線

◆アナログー般公衆回線/ISDNアナログポート ※接続できない回線・・・アナログ携帯電話/PHS/デジタル携帯電話/ビジネスフォン/ISDN

### 🦷 -3. 内容物の確認

内容物は次の6点です。内容物に不足がある場合は、お手数ですが弊社サポートセンターまたは 販売店までご連絡ください。

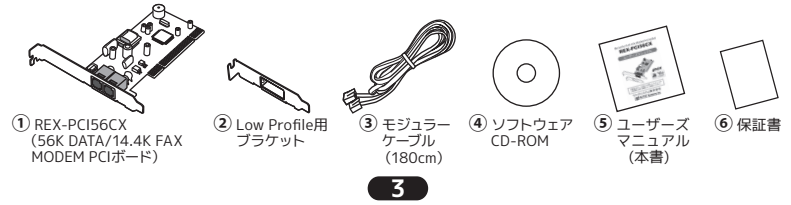

### 1 -4. 各部の名称

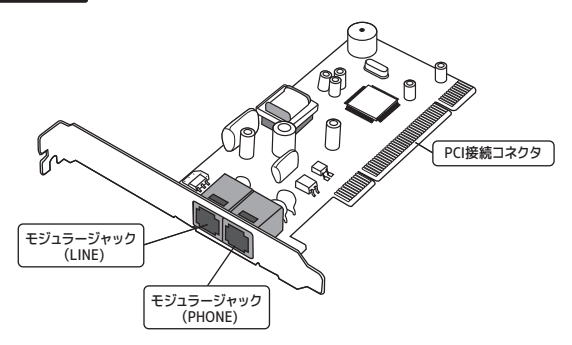

### **7**-5. ATコマンド・Sレジスタ・リザルトコードについて

ATコマンドは米国Hayes社が開発したモデム制御コマンドです。REX-PCI56CXへの制御は、このATコマンドによっておこないます。

このマニュアルでは、ATコマンド・Sレジスタ・リザルトコードを記載しておりません。これは 通常使用する場合、特に意識する必要が無いためです。

もし、必要な場合は、ATコマンド・Sレジスタ・リザルトコード一覧を製品添付CD-ROM内のATCOMMAND.TXTファイルにて用意しておりますので、ご参照ください。

#### 本製品はパソコンなどのOA機器に使用することを目的として製造されています。

一般製品より高い信頼性が要求または、医療機器のような極めて高い安全性が 要求される用途に使用しないでください。

■医療機器、原子力機器、航空宇宙機器、輸送機器など人命に関わる設備や機器、 および高度な信頼性を必要とする設備や機器での使用はしないでください。

本製品の故障により人身事故/火災事故/その他の障害が発生した場合、いかなる責任 も負いかねます。

- ●天災あるいは、本製品の故障・誤作動・停電によって生じた通信障害に対しては、当社は 一切の責任を負いかねます。あらかじめご了承ください。
- ●パソコンでFAXを使用するには、FAXソフト (Class1対応) が必要です。Windows Vista のHome Basic/Home Premium EditionにはFAXソフトは標準添付されていません。
- ●Class2のみ対応のFAXソフトは使用できません。
- ●本製品はNTT加入回線用に設計されています。ボタン電話・ビジネスフォン・ホームテレ フォン・家庭用キーテレフォン・PBX (構内交換機)・ADSL・光電話等では、NTTの電話回 線と電気的条件が異なり接続できないことがあります。接続する場合は装置メーカーや 保守会社にお問い合わせください。
- ●キャッチホンサービスを契約している電話回線での使用は避けてください。
- ●ISDN回線には直接接続できません。必ず、ターミナルアダプターのアナログポートに接続してください。
- ●ナンバーディスプレイの動作は保証していません。

- ●+48V給電のないターミナルアダプターでは利用できません。ターミナルアダプターの仕様については各メーカーにお問い合わせください。
- ●回線分配器などに接続した場合、正常に動作しないことがあります。
- ●環境(回線品質・回線状況・接続先の通信規格)によってはDCE速度が56Kbpsで接続で きない場合があります。
- ●環境によってはFAXの自動着信ができない場合があります。
- ●ITU-TV.92で通信するにはプロバイダー側がV.92に対応している必要があります。
- ●Wake Up on Ringには対応していません。
- ●電話機を使用した発着信や通信をおこなわない場合は、電話機を接続する必要はありません。
   ●長期間無人で使用する場合は、正しく動作していることを必ず定期的に確認してください。

#### 雷サージ保護装置の併用をお勧めします。

雷などによるサージ電圧 (瞬間的・断続的な過電圧)から本製品を保護する回路を 内蔵していますが、より効果の高い保護対策を希望される場合は、雷サージ保護装 置を併用することをお薦めします。

なお、雷などの天災による故障の場合は、保証対象外となります。

6

**2** セットアップ

#### 🤈 -1. 本製品が使えるようになるまでの手順 他社製モデムを使用していた場合、そのモデムを削除する。 削除方法は、そのモデムのマニュアルをご参照ください。 ⇒8ペ*–*=ĭ ブラケットの取り替え(必要な場合) PCIボードをLow Profile PCIに取り付ける場合は、 添付のLow Profileブラケットに取り替えます。 PCIボードの取り付け ⇒8ペ-=>ĭ ドライバーのインストール Windows 10/8.1/8/7/Vista ⇒10ページ インストールの確認 Windows XP ⇒17ページ ドライバーがイントールされ、PCIボードが認識してい Windows 2000 ⇒22ページ るか確認します。 モデムとの通信 パソコンからモデムに対してATコマンドを送出し、 つながっているか確認します。 準備完了

7

### 2 -2. Low Profile PCIで使用する場合

Low Profile (ロー・プロファイル) PCIスロット搭載パソコンで使用する場合は、 添付のブラケットに付け替えてください。

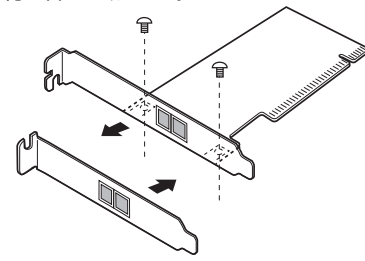

### 2 -3. PCIボードの取り付け

- 1. パソコンの電源を切ります。
- 2. PCIスロットに、PCIボードを取り付けます。

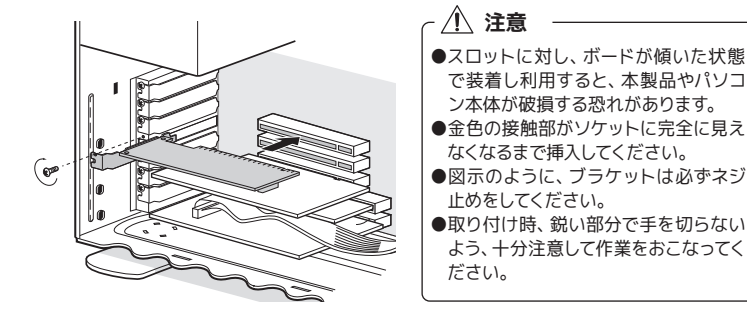

3. モデムのケーブルは、次の通りに接続してください。 ※モデムのケーブル接続はセットアップ完了後でも問題ありません。

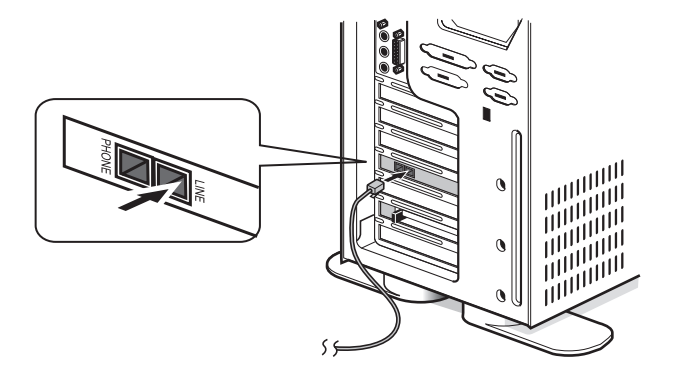

ブラケットのLINEと刻印された方に電話回線を接続します。 電話機を接続する場合、PHONEと刻印された方に電話機を接続します。

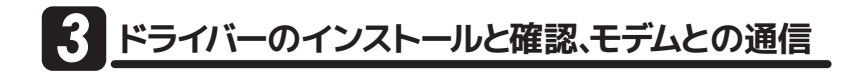

### 3 -1. Windows 10/8.1/8/7/Vistaの場合

#### (1) ドライバーのインストール

PCIボードを取り付け後、パソコンの電源を入れると、ドライバーが自動的にインストールされます。(画面は表示されません。製品添付のCD-ROMは使用しません。)

#### (2) インストール確認とモデムとの通信

デバイスマネージャーを開きます。
 ※以下、デバイスマネージャーの開き方の一例を説明します。

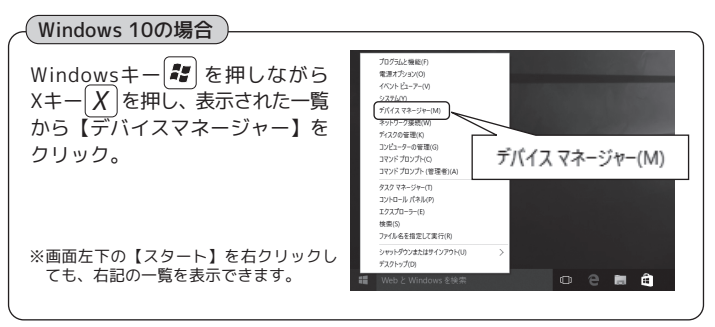

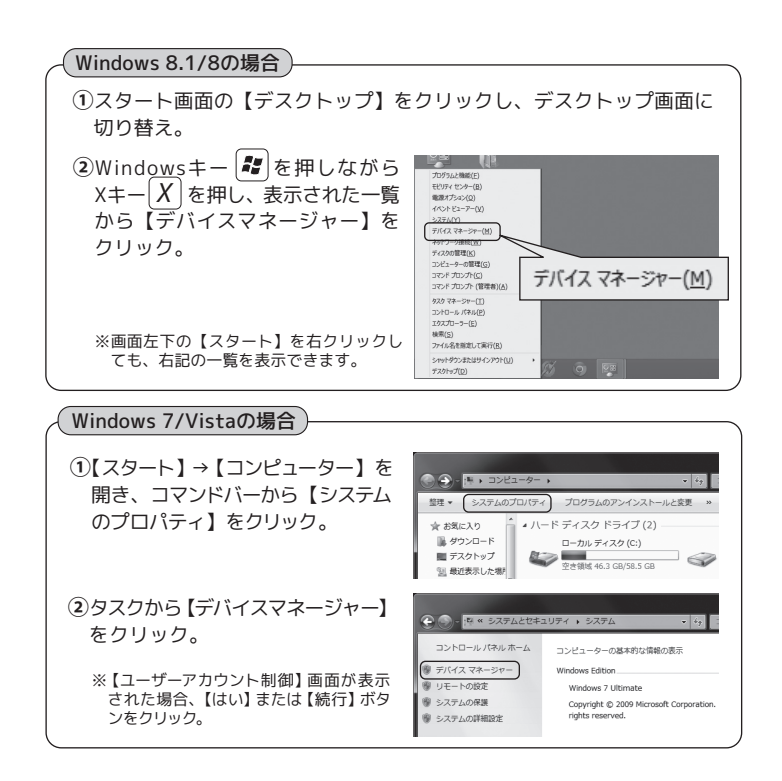

**2.** 【デバイスマネージャー】の画面から、次の点を確認します。 ※デバイスマネージャーの画面例はWindows 10の場合です。

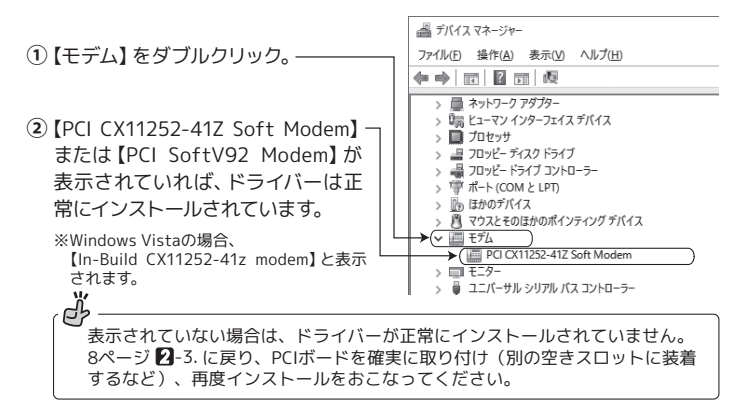

- [PCI CX11252-41Z Soft Modem] をダブルクリックし、[PCI CX11252-41Z Soft Modem のプロパティ]を開いてください。
- 4.【全般】タブ "このデバイスは正常に動作しています"と 表示されていることを確認してください。

次に、【モデム】タブをクリックしてください。

|      | 11/21-          | IJ.y.     | -7             | 電源の   | 管理 |
|------|-----------------|-----------|----------------|-------|----|
| 全般   | ₹7%             | 診断        | 詳細設定           | ドライバー | 詳細 |
| 4    | PCI CX11252-412 | Soft Mode | m              |       |    |
|      | デバイスの種類:        | モデム       |                |       |    |
|      | 製造元:            | Conex     | ant            |       |    |
|      | 墙所:             | PCI /C    | ス 7, デバイス 7, 根 | ene o |    |
| デバイ  | スの状態            |           |                |       |    |
| ( 20 | デバイスは正常に動作      | しています。    |                | )     | ^  |

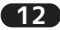

**5.**【モデム】タブ

外線発信をおこなう場合や、はじめに0 や9を回す必要のある構内回線を使用し ている場合は、【発信音を待ってからダイ ヤルする】のチェックを外してください。

次に、【診断】タブをクリックしてください。

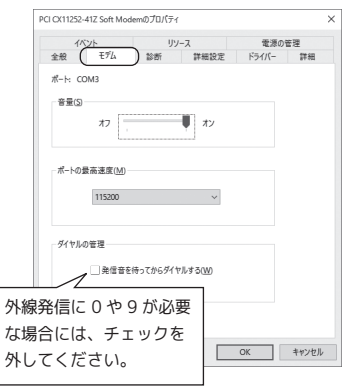

6.【診断】タブ

【モデムの照会】をクリックし、右記の 画面に変わることを確認してください。 【OK】をクリックして処理を終了します。

これでモデムとの通信テストは終了です。

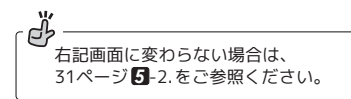

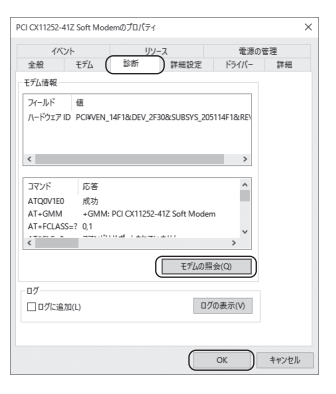

### 7. コントロールパネルを開きます。

※以下、コントロールパネルの開き方の一例を説明します。

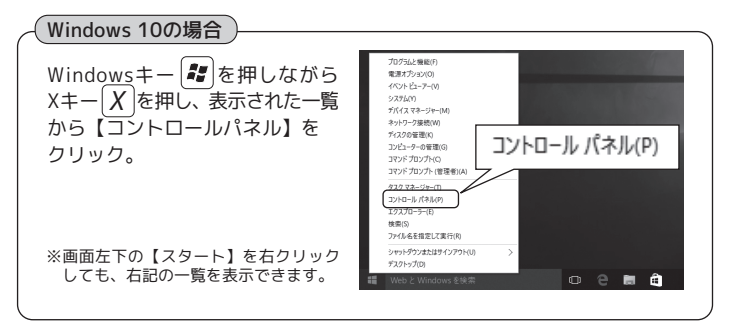

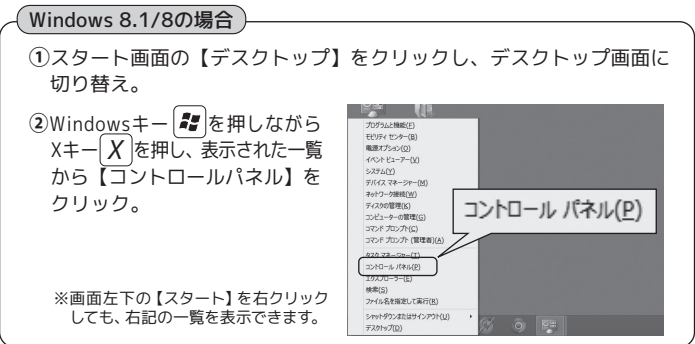

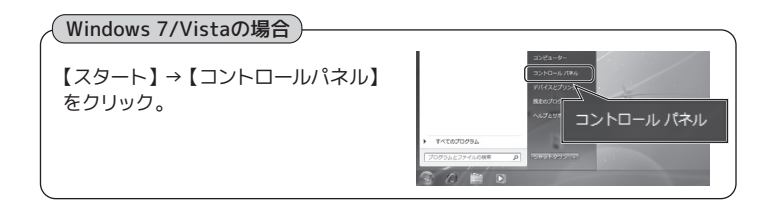

8. コントロールパネルの【電話とモデム】 アイコンを選択します。

更してください。

に設定してください。

※【電話とモデム】アイコンが確認できない場

※Windows Vista の場合は【クラシック表示】

合は、表示方法を【大きいアイコン】に変

Windows 10/8.1/8/7の場合

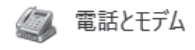

Windows Vistaの場合

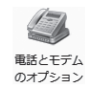

右記の画面が起動した場合は、"市外 局番/エリアコード"を入力し【OK】を クリックしてください。

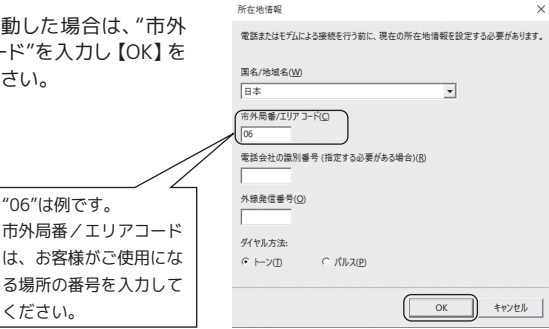

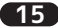

9. 次の画面で【編集】をクリックします。

10. 次の画面で外線発信番号やダイヤル

・トーン=プッシュホン回線

内容を確認して【OK】をクリックして

外線発信に0や9が必要な場合

には、必ず外線発信番号に数字 と"."を入れてください。

・パルス=ダイヤル回線

方式の設定をしてください。

ダイヤル方法

ください。

例:0.

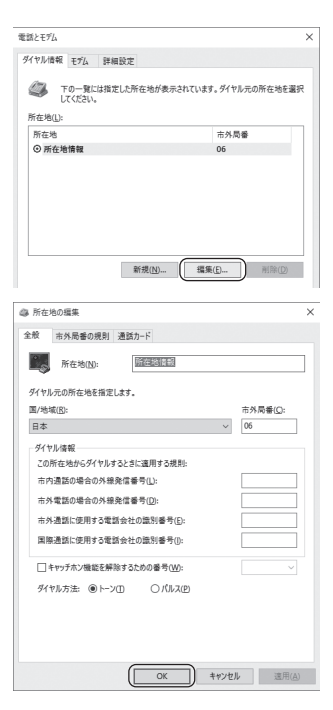

**11.** モジュラージャックにモデムケーブルが接続されていることを確認後、お客様の 接続環境に応じて設定をおこなってください。

以上で、インストールとモデムの通信設定は完了です。

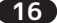

### 3 -2. Windows XPの場合

### (1) ドライバーのインストール

 PCIボードを取り付け後、パソコンの 電源を入れると、新しいハードウェア として認識され、ウィザードが開始 されます。

【いいえ、今回は接続しません】を選 択し、【次へ】をクリックしてください。

- 製品に添付されている CD-ROM を パソコンの CD-ROM ドライブに挿入 します。
   【ソフトウェアを自動的にインストー ルする】を選択し、【次へ】をクリッ クしてください。
- 次の画面が表示されます。
   【続行】をクリックしてください。

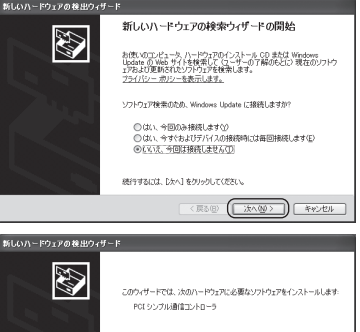

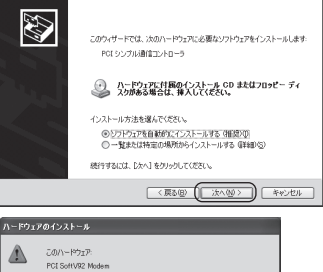

インストールの体止(⑤)

統行(2)

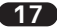

ドライバーのインストールは完了です。
 【完了】をクリックしてください。

| 新しいハードウェアの検出ウィザー | r                             |
|------------------|-------------------------------|
|                  | 新しいハードウェアの検索ウィザードの完了          |
|                  | 次のハードウェアのソフトウェアのインストールが死了しました |
| 1                | PCI SoftV22 Modem             |
|                  | [地子]をクリックするとウィザードを開します。       |
|                  | 〈 戻る(御) (第7) キャンセル            |

### (2) インストール確認とモデムとの通信

 【スタート】→【コントロールパネル】→【パフォーマンスとメンテナンス】→【シス テム】をクリックします。【ハードウェア】タブをクリックし、【デバイスマネージャ】 をクリックします。

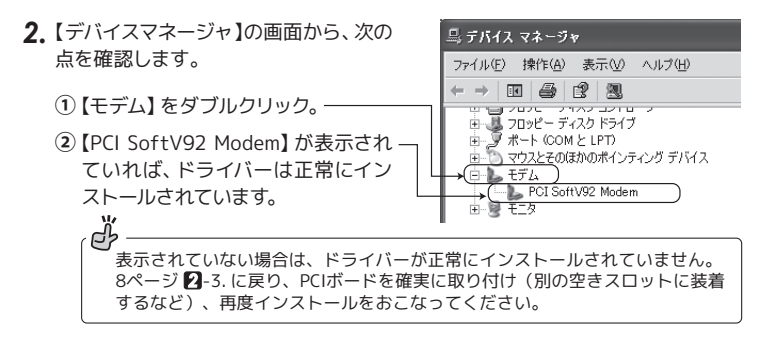

**3.** 【PCI SoftV92 Modem】をダブルクリックし、【PCI SoftV92 Modem のプロパティ】画面を開きます。

18

### 4.【全般】タブ

"このデバイスは正常に動作しています"と表示されていることを確認して ください。

次に、【モデム】タブをクリックしてく ださい。

| PCI Soft   | V92 Modemのプロ                | K74 ?>                               |   |
|------------|-----------------------------|--------------------------------------|---|
| 全般         | デム 診断 詳細                    | 改定 ドライバ 詳細 リソース 軍源の管理                |   |
| b          | PCI SoftV92 Mode            | m                                    |   |
|            | デバイスの種類                     | モデム                                  |   |
|            | 製造元                         | CXT                                  |   |
|            | 場所:                         | PCI Slot 5 (PCI バス 2, デバイス 13, 機能 0) |   |
| ーデバイ       | スの状態                        |                                      |   |
| (205       | デバイスは正常に動作し                 | でいます。                                |   |
| このう<br>シュー | デバイスに問題がある場<br>ーティングを開始してくだ | 合は、[トラブルシューティング] をクリックしてトラブル<br>さい。  |   |
|            |                             | M                                    |   |
|            |                             | トラブルシューティング(①                        |   |
| デバイス       | の使用状況( <u>D</u> ):          |                                      |   |
| このデ/       | 「イスを使う (有効)                 | •                                    |   |
|            |                             | OK キャンセル                             | j |

5. [モデム]タブ

外線発信をおこなう場合や、はじめに 0 や 9 を回す必要のある構内回線を 使用している場合は、【発信音を待っ てからダイヤルする】のチェックを外 してください。

次に、【診断】タブをクリックしてくだ さい。

| PCI SoftV92 Modemのプロパティ | ?>             |
|-------------------------|----------------|
| 全般 モデム 診断 詳細設定 ドライノ     | 「詳細 リソース 軍源の管理 |
| ポート: COM3               |                |
| · 音量(S)                 |                |
| 77 - Ū                  | ă              |
| ポートの最高速度(M)             |                |
| 115200                  | ~              |
| ダイヤルの管理                 |                |
| □発信音を待ってから及イヤル          | 42(W)          |
| ▶線発信に0や9が必要             |                |
| は場合には、チェックを             |                |
| してください。                 | 0K ##5/2/      |
| 000000                  |                |

### 6.【診断】タブ

【モデムの照会】をクリックし、右記の 画面に変わることを確認してくださ い。【OK】をクリックして処理を終了し ます。

これでモデムとの通信テストは終了です。

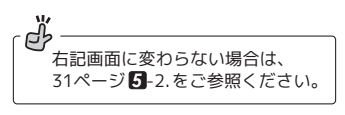

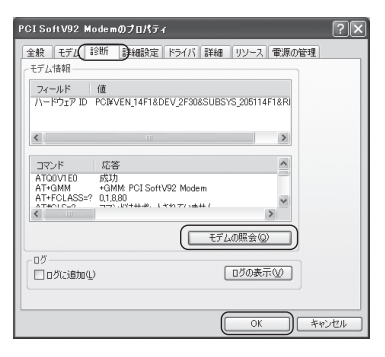

 コントロールパネルを開き、【電話とモ デムのオプション】アイコンを選択し ます。

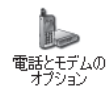

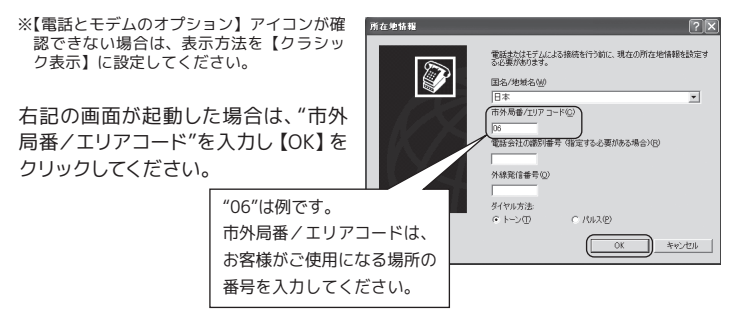

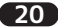

8. 次の画面で【編集】をクリックします。

| 電話とモデムのオブション               | ?×                   |
|----------------------------|----------------------|
| ダイヤル情報 モデム 詳細設定            |                      |
| 下の一覧には指定した所在地が<br>択してください。 | 表示されています。ダイヤル元の所在地を選 |
| 所在地(L):                    |                      |
| 所在地                        | 市外局番                 |
| <ul> <li>所在地情報</li> </ul>  | 06                   |
|                            |                      |
|                            |                      |
|                            |                      |
|                            |                      |
|                            |                      |
| 新規(14)                     |                      |

9 次の画面で外線発信番号やダイヤル 所在地の編集 ? 方式の設定をしてください。 全般市外局番の規則通話カード 所在地(N): 所在护港都 ダイヤル方法 ダイヤル元の所在地を指定します。 国/地域(R): 市外局番(C) ・トーン=プッシュホン回線 日本 ・パルス=ダイヤル回線 ダイヤル情報 この所在地からダイヤルするときに適用する規則 市内通話の場合の外線発信番号()) 市外電話の場合の外線発信番号(D): 内容を確認して【OK】をクリックして 市外通新に使用する電話会社の識別番号(E) ください。 国際通転に使用する電話会社の違別#号の: □キャッチホン機能を解除するための番号(W): ダイヤル方法: ④トーン(T) 〇パルス(P) 外線発信に0や9が必要な場合 には、必ず外線発信番号に数字 と","を入れてください。 例:0, OK キャンセル 请用(A)

**10.** モジュラージャックにモデムケーブルが接続されていることを確認後、お客様の 接続環境に応じて設定をおこなってください。

以上で、インストールとモデムの通信設定は完了です。

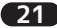

### 3 -3. Windows 2000の場合

#### (1) ドライバーのインストール

 PCIボードを取り付け後、パソコンの 電源を入れると、新しいハードウェア として認識され、ウィザードが開始さ れます。

製品に添付されているCD-ROMをパ ソコンのCD-ROMドライブに挿入しま す。【次へ】をクリックしてください。

【デバイスに最適なドライバを検索する】を選択し、【次へ】をクリックしてください。

 ドライバーファイルの検索先として 【CD-ROMドライブ】を選択し、【次へ】 をクリックしてください。

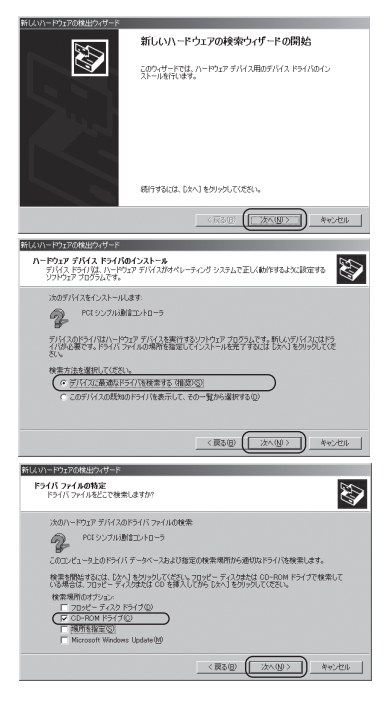

### 4.【次へ】をクリックしてください。

| 新しいハードウェアの                                          | D検出ウィザード                                          |   |
|-----------------------------------------------------|---------------------------------------------------|---|
| <b>דיבלא אין אין אין אין אין אין אין אין אין אי</b> | <b>ルの検索</b><br>P デリイスのドライバ ファイル検索が終了しました。         |   |
| 次のデバー                                               | イスのドライノジが検索されました                                  |   |
| 2                                                   | POLシンプル動信コントローラ                                   |   |
| このデバイ<br>い。                                         | (スのドライバが見つかりました。このドライバ後インストールするには、じかへ) をりいっかしてくださ |   |
| 2                                                   | €¥wirop∂.¥pscrosrd.inf                            |   |
|                                                     |                                                   |   |
|                                                     |                                                   |   |
|                                                     | (夏る(日) (二次へ(切)) キャンセル                             | I |

5. 次の画面が表示されます。 【はい】をクリックしてください。

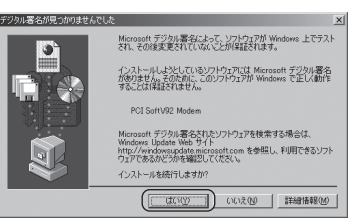

ドライバーのインストールは完了です。
 「完了」をクリックしてください。

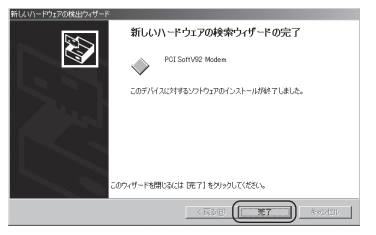

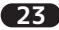

#### (2) インストール確認とモデムとの通信

1.【スタート】→【設定】→【コントロールパネル】→【システム】をダブルクリックします。【ハードウェア】タブをクリックし、【デバイスマネージャ】をクリックします。

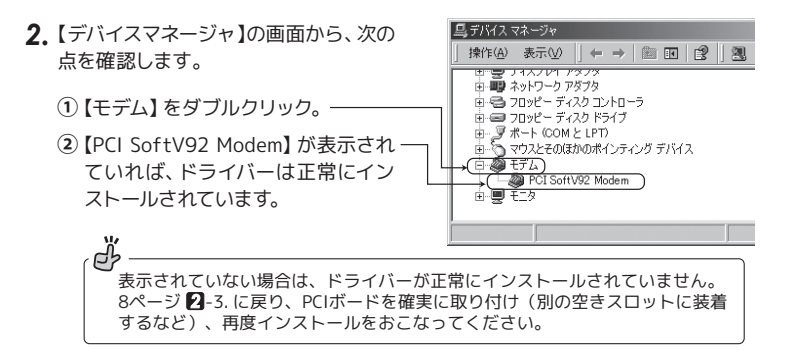

【PCI SoftV92 Modem】をダブルクリックし、【PCI SoftV92 Modem のプロパティ】画面を開きます。

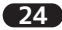

#### 4.【全般】タブ

"このデバイスは正常に動作しています"と表示されていることを確認して ください。

次に、【モデム】タブをクリックしてく ださい。

| DOT C+(0) (00 |                             |                                  | 0.0             |
|---------------|-----------------------------|----------------------------------|-----------------|
| PCI SoftV92   | Modelm() / U/ () 4          |                                  |                 |
| 全般しま          | デム 診断  詳細                   | ドライバ リソース 電源の管理                  |                 |
| ٢             | PCI SoftV92 Mode            | m                                |                 |
|               | デバイスの種類                     | モデム                              |                 |
|               | 製造元:                        | CXT                              |                 |
|               | 場所:                         | PCI Slot 5 (PCI バス 2, デバイス 13, 機 | 能 0)            |
| ーデバイン         | スの状態―――                     |                                  |                 |
| (E07          | ワイスは正常に動作し                  | ,T(1)\$\$ \$                     | ^               |
| このデ<br>シュー    | 「バイスに問題がある場<br>-ティングを開始してくだ | 合は、「トラブルシューティング」 をクリックしてト<br>ざい。 | 57N<br><u>-</u> |
|               |                             | ( トラブルシューティン                     | 19 D            |
| デバイスの         | D使用状況(D):                   |                                  |                 |
| このデバ          | イスを使う (有効)                  |                                  | •               |
|               |                             | ОК                               | キャンセル           |

5.【モデム】タブ

外線発信をおこなう場合や、はじめ に0や9を回す必要のある構内回 線を使用している場合は、【発信音を 待ってからダイヤルする】のチェック を外してください。

次に、【診断】タブをクリックしてくだ さい。

| PCI SoftV92 Modemのプロパティ | <u>? ×</u>  |
|-------------------------|-------------|
| 全般 モデム 詳細 ドライバー!        | リース   電源の管理 |
| ポート: COM3               |             |
| _音量(S)                  |             |
| 47                      | ñ           |
| ポートの最高速度(10)            |             |
| 115200                  | -           |
| ダイヤルの管理                 |             |
| □ 発信音を持ってからダイヤル         | 4 <u>2.</u> |
| 外線発信に0や9が必要             |             |
| な場合には、チェックを             | OF ROAD     |
| 外してください。                | UN #P201    |
|                         |             |

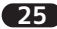

### ▲【診断】タブ

【モデムの照会】をクリックし、右記の 画面に変わることを確認してくださ い。【OK】をクリックして処理を終了し ます。

これでモデムとの通信テストは終了です。

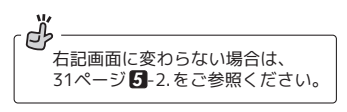

|                                                                  | <u>?×</u> |
|------------------------------------------------------------------|-----------|
| 主教 しつん 1500 月70日 トンイハーリンース 电のの日道                                 |           |
| フィールド 値<br>Hardware ID PCIVEN_14F1&DEV_2F30&SUBSYS_205114F1&REV  |           |
|                                                                  |           |
|                                                                  |           |
| ATCOVIED OK<br>ATCOVIED OK<br>ATCOMM +GMM: PCI SoftV92 Modem     |           |
| AT+FCLASS=? 0.1.8.80<br>ATMCLS=? コマンドはサポートされていません<br>ATTI 255 ▼1 |           |
| ( モデムの照会( )                                                      |           |
| 00                                                               |           |
| □ Dグに追加(L)                                                       |           |
|                                                                  |           |
| OK                                                               | ษม        |

7. コントロールパネルを開き、【電話とモ デムのオプション】アイコンを選択し ます。

右記の画面が起動した場合は、"市外 局番/エリアコード"を入力し【OK】を クリックしてください。

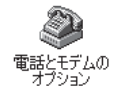

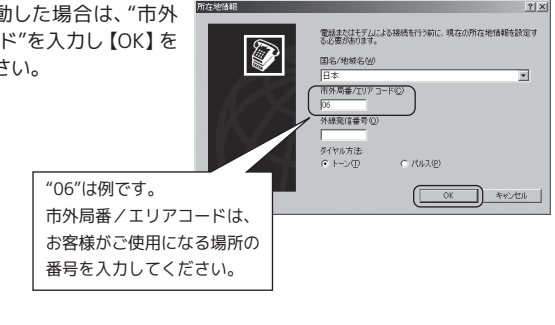

26

8. 次の画面で【編集】をクリックします。

| De Fo-Re        | は指定した所在地が表示さ<br>N。 | れています。ダイヤル元の所在 | 地を遠 |
|-----------------|--------------------|----------------|-----|
| 所在地(1):         |                    |                |     |
| 所在地             |                    | 市外局番           |     |
| 0 2742-92-10-98 |                    | 00             |     |
|                 |                    |                |     |
|                 |                    |                |     |

9. 次の画面で外線発信番号やダイヤル 方式の設定をしてください。

ダイヤル方法

・トーン=プッシュホン回線

・パルス=ダイヤル回線

内容を確認して【OK】をクリックして ください。

伊線発信に0や9が必要な場合には、必ず外線発信番号に数字と","を入れてください。
 例:0,

| 所在地(N): 所在地情報     「所在地情報     「イヤル元の所在地を指定します。 |                  |
|-----------------------------------------------|------------------|
| 国/地域(B):<br>日本                                | 市外局番(©):<br>▼ 06 |
| - ダイヤル情報<br>この所在地からダイヤルするときに適用する規則            |                  |
| 市内通話の場合の外線発信番号(L):                            |                  |
| 市外電話の場合の外線発信番号(D)                             |                  |
| ダイヤル方法 ●トーン① ●パルス®                            |                  |
|                                               |                  |
|                                               | s has 1 second   |

**10.** モジュラージャックにモデムケーブルが接続されていることを確認後、お客様の 接続環境に応じて設定をおこなってください。

以上で、インストールとモデムの通信設定は完了です。

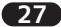

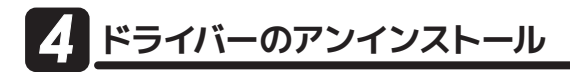

登録したデバイスを削除する場合のみおこなってください。

### 4 -1. Windows 10/8.1/8/7/Vistaの場合

※画面例は Windows 10 の場合です。

- 1. 本書 10ページから11ページを参照に【デバイスマネージャー】を開きます。
- 【モデム】をダブルクリック、【PCI CX11252-41Z Soft Modem】また は【PCI SoftV92 Modem】を右ク リックし、メニューから【削除】を 選択します。

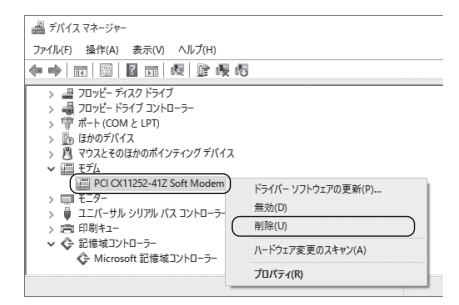

 デバイスのアンインストールの確認 画面が表示されますので、【OK】を クリックしてください。

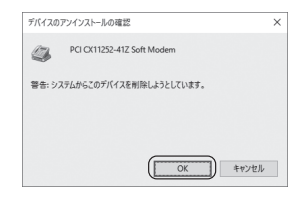

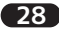

### 🚺 -2. Windows XPの場合

1. コントロールパネルの【プログラムの追加と削除】を開きます。

2.【PCI SoftV92 Modem】を選択し、【変更と削除】をクリックします。

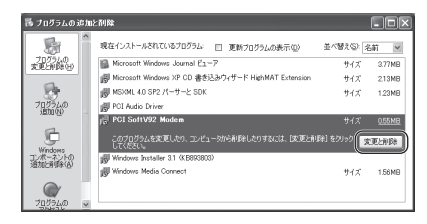

### 4 -3. Windows 2000の場合

- 1. コントロールパネルの【アプリケーションの追加と削除】を開きます。
- 2.【PCI SoftV92 Modem】を選択し、【変更と削除】をクリックします。

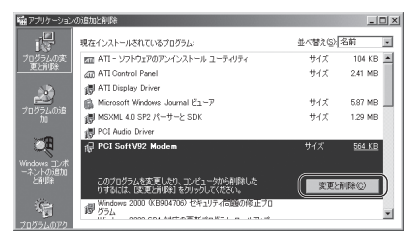

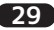

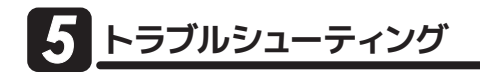

### 5 -1. パルスで発信できない場合

【電話とモデムのオプション】のダイヤル設定にて「パルス」を選択しているにも関わらず、ダイヤルアップ接続でトーン音がして接続できない場合、以下の設定をおこなって ください。(画面は Windows 10 の場合です)

コントロールパネルの【インターネットオプション】を開きます。

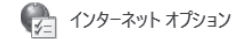

※【インターネットオプション】が確認できない場合は、表示方法を【大きいアイコン】に設定してください。 Windows Vista の場合は【クラッシック表示】に設定してください。

- 2.【インターネットのプロパティ】画面の【接続】タブ をクリックします。
- 3.「ダイヤルアップと仮想プライベートネットワークの設定」から、設定する名称(右記画面の場合【ダイヤルアップ接続】)を選択し、【設定】をクリックします。
- **4.** 「xxx の設定 (xxx は選択した名称)」 画面が表示 されます。【プロパティ】をクリックします。

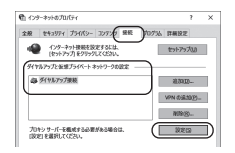

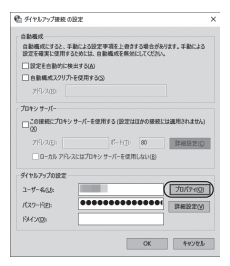

- 5.「xxx プロパティ(xxx は選択した名称)」画面が表示されます。「ダイヤル情報を使う」にチェックを入れ、「市外局番」を入力してください。
- 6. 各画面にて【OK】ボタンをクリックし、終了します。 接続可能かご確認ください。

| 副 ダイヤルアップ接続プロパティ                         | × |  |  |  |  |
|------------------------------------------|---|--|--|--|--|
| 全般 オプション セキュリティ ネットワーク 共有                |   |  |  |  |  |
| 接続の方法                                    |   |  |  |  |  |
| モデム - PCI C(11252-41Z Soft Modern (COM3) |   |  |  |  |  |
| 構成(2)                                    |   |  |  |  |  |
| 電話番号                                     |   |  |  |  |  |
| 市外局番(E) 電話番号(E)                          |   |  |  |  |  |
| €015(M)                                  |   |  |  |  |  |
| 周春号/78頃春号(L):<br>日本(81)                  |   |  |  |  |  |
| 「アガヤを体験を使うです」                            |   |  |  |  |  |
|                                          |   |  |  |  |  |
|                                          |   |  |  |  |  |
| ゴムイパシーに開き入車目                             |   |  |  |  |  |
|                                          |   |  |  |  |  |
|                                          |   |  |  |  |  |
| OK +47283                                |   |  |  |  |  |
|                                          | - |  |  |  |  |

#### 5 -2. ATコマンドが正常に返送されない場合

- ATコマンドが正常に返答されない場合、または「ポートが開かれていません」などと メッセージが表示される場合、以下の設定をおこなっても同様かご確認ください。
- ●他にソフトウェア (特にモデム、COMポートを使用する) が起動している場合、その ソフトウェアを終了します。
- ●コントロールパネルの「電話とモデム(または、電話とモデムのオプション)」の「モデム」 タブにて、本製品以外のモデムが登録されている場合、その他のモデムを削除します。 あるいはすべてのデバイスを削除し、パソコンを再起動して、本製品のみを登録します。
- ●28ページ【】 ドライバーのアンインストールを参照にドライバーを削除し、再インストールをおこなってください。そのとき、可能であればPCIスロットを変更してください。
- ●パソコン本体のシリアルポートを使用不可 (Disable) に設定してください (可能な場合のみ)。設定方法はパソコンのマニュアルをご参照ください。

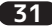

### 5-3. その他

#### ●通信速度について

モデムに通信機器(電話機、FAX)をつけていた場合や、電話線を分岐器で分配した場合は通信速度が遅くなる場合があります。 これらをはずして、接続してください。

#### ●ISDNターミナルアダプターのアナログポートに接続する場合

ターミナルアダプターには、ひとつのアナログポートに1台のアナログ機器しか接 続できないものがあります。

ご使用のターミナルアダプターの説明書をご確認ください。

#### ●FAXソフトを利用して送受信する場合

FAXソフトをインストール後、モデムを組み込むと正常に動作しない場合があります。一旦FAXソフトをアンインストール後、再度インストールしてご確認ください。

FAXソフトの初期値は"受信しない"設定になっている場合があります。 送信可能にもかかわらず受信出来ない場合、一度設定を再確認してください。 (詳細はFAXソフトのメーカーへお問い合わせください。)

#### ●ダイヤルアップ接続について

ダイヤルアップ接続で接続時正常に接続できない場合、他のソフトウェア(ターミ ナルソフトやFAXソフトなど)で通信をご確認ください。

もし通信可能であれば、ダイヤルアップ接続側の問題である可能性があります。 一度新規で作成し直しても同様かご確認ください。

(詳細はMicrosoft社にお問い合わせください。)

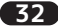

お問い合わせ

### 🔥 -1. 本製品に関するお問い合わせ

本製品に関するご質問がございましたら、下記弊社サポートセンターまでお問い合せ ください。お問い合わせの際には、巻末の「質問用紙」に必要事項をご記入のうえ、 下記FAX番号までお送りください。折り返し、電話またはFAX、メールにて回答いた します。

なお、ご質問に対する回答は下記営業時間内とさせていただいておりますのでご了承 ください。また、ご質問の内容によりましては弊社にてテスト/チェック等をおこな う関係上、回答までに時間を要する場合もございますので、予めご了承くださいます ようお願い申し上げます。

#### ラトックシステム株式会社 サポートセンター

〒556-0012 大阪市浪速区敷津東1-6-14 朝日なんばビル TEL 大阪:06-6633-0190 東京:03-5207-6410 FAX:06-6633-3553 (FAXは24時間受付)

営業時間 月曜~金曜 10:00~13:00、 14:00~17:00 土曜・日曜・祝日及び弊社指定の休日を除く

ホームページで最新の情報をお届けしております。 またホームページ上からのご質問・お問い合わせも可能です。 http://www.ratocsystems.com/

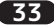

### 6 -2. 修理について

万一故障した場合は、本製品に添付の保証書記載内容に基づいて修理いたします。 故障と思われる症状が発生した場合は、まず本書を参照し、接続や設定が正しくお こなわれているかどうかご確認ください。現象が改善されない場合は、弊社ホーム ページの下記アドレス「修理について」を参照し、弊社修理センター宛に製品をお 送りください。

なお、修理は部品修理ではなく全交換修理となる場合がありますことをご了承くだ さい。修理に関してご不明な点がありましたら、弊社サポートセンターまでご相談 ください。

- <<p><製品送付先> ラトックシステム株式会社 修理センター 〒556-0012 大阪市浪速区敷津東1-6-14 朝日なんばビル TEL:06-6633-0190
- <送付頂くもの> ・本製品の保証書の原本
  - ·製品
  - ・質問用紙 (本書巻末の「質問用紙」に現象を明記してください。)

<送付方法> 宅配便等、送付の控えが残る方法でお送りください。 弊社への修理品の送料は、送り主様がご負担ください。返送の費用は、 弊社が負担いたします。 輸送中の事故に関しては、弊社はいかなる責任も負いかねますので、 ごて承ください。

<修理費用> 保証書に記載の保証期間・条件のもと、有償となる場合があります。 詳細は保証書をご覧ください。

修理についてのご案内

http://www.ratocsystems.com/services/repair/contents.html

34

| 7  |            | 1様                                                                |
|----|------------|-------------------------------------------------------------------|
| 刑  |            | REX-PCI56CX                                                       |
| 名  |            | 56K DATA/14.4K FAX MODEM PCIボード                                   |
| 立  | 」<br>応 O S | Windows 10/8.1/8/7/Vista/XP/2000 ※32ビット・64ビット両対応。(Windows2000除く)  |
| 対  | 応機種        | PCIスロット (PCI Rev.2.1以上)を装備したWindows PC                            |
| 11 | スインターフェイス  | 32ビットPCIバス (PCI Local Bus Specification Rev 2.2準拠)                |
| D  | T E 速 度    | 115,200bps                                                        |
|    | 通信回線       | アナログ公衆回線(1回線・2線式モジュラー)                                            |
| N  | NCU形式      | AA(自動発着信)                                                         |
| Ŭ  | ダイヤル形式     | ダイヤルパルス式(10pps/20pps)、プッシュトーン式                                    |
| 部  | NCU制御コマンド  | ATコマンド、EIA class1コマンド(EIA-578)                                    |
|    | 通信方式       | 全二重                                                               |
| デ  | 同期方式       | 調歩同期式(非同期)                                                        |
|    | 通信速度       | 56000(受信のみ)/48000/33600/31200/28800/14400/12000/9600/7200/4800/   |
| 通  |            | 2400/1200/300bps                                                  |
| 信機 | 通信規格       | ITU-T V.92/V.90/V.34/V.32bis/V.32/V.23/V.22bis/V.21、BELL 212A/103 |
| 能  | エラー訂正機能    | MNP 2-4、ITU-T V.42(LAPM)                                          |
|    | データ圧縮機能    | MNP 5、ITU V.42bis/V.44                                            |
|    | 伝送制御機能     | TIA/EIA 578 Class Fax                                             |
| F  | 通信方式       | 半二重                                                               |
| X  | 同期方式       | 調歩同期式(非同期)                                                        |
| 機能 | 通信速度       | 14400/12000/9600/7200/4800/2400/1200/300bps                       |
|    | 通信規格       | ITU-T V.17/V.29/V.27/V.21                                         |
| 電  | ;源電圧       | +3.3V/+5V(PCIバスより供給)                                              |
| 動  | 〕 作 環 境    | 温度:0~55℃、湿度:20~80%(ただし結露しないこと)                                    |
| 外  | →形寸法/重量    | 119.91mm(W)×47mm(L) 突起部含まず/約 55 g                                 |
| 製  | ! 品 内 容    | REX-PCI56CX(56K DATA/14.4K FAX MODEM PCIボード)、                     |
| 1  |            | Low Profileブラケット、モジュラーケーブル(180cm)、ソフトウェア                          |
|    |            | CD-ROM、ユーザーズマニュアル、保証書                                             |
| 添  | 付ソフト       | ドライバーソフトウェア                                                       |
| 保  | ! 証 期 間    | 1年                                                                |

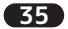

- ●本製品は日本国内仕様となっており、海外での保守、およびサポートはおこなっておりません。
   ●製品改良のため、予告なく外観または仕様の一部を変更することがあります。
- ●本製品の保証や修理に関しては、添付の保証書に記載されております。必ず内容をご確認の上、 大切に保管してください。
- ●運用の結果につきましては責任を負いかねますので、予めご了承ください。
- ●本製品の運用を理由とする損失、逸失利益等の請求につきましては、いかなる責任も負いかねますので、予めご了承ください。
- ●本製品を廃棄するときは地方自治体の条例に従ってください。条例の内容については各地方自治体にお問い合わせください。

#### ※巻末の補足:「デバイスマネージャーのシステム概要の印刷方法」

| (1)                 | まず、 [システム情報] を開     | き | ます。                                            |
|---------------------|---------------------|---|------------------------------------------------|
|                     | Windows 10/8.1/8の場合 | : | デスクトップ画面左下の[スタート]を右クリックし、メニューから[コントロールパネル]     |
|                     |                     |   | を選択-画面右上の表示方法を[大きいアイコン]に変更-[管理ツール]を選択-[システ     |
|                     |                     |   | ム情報」を開く                                        |
|                     | Windows 7の場合        | : | [スタート]メニューの検索ボックスに「システム情報」 と入力し、検索結果から[システム    |
|                     |                     |   | 情報]を開く                                         |
|                     | Windows Vista/XPの場合 | : | [スタート]メニューから[すべてのプログラム]-[アクセサリ]-[システムツール]-[シス  |
|                     |                     |   | テム情報]を開く                                       |
|                     | Windows 2000の場合     | : | [スタート]メニューから[プログラム]-[アクセサリ]-[システムツール]-[システム情報] |
|                     |                     |   | を開く                                            |
| $\langle n \rangle$ |                     | 1 | **                                             |

(2) 次に、システム情報を保存します。 Windows 10/8.1/8/T/WistA/XPの場合 : [ファイル]-[エクスボート]を選択し、任意の名前のテキストファイルで保存 Windows 2000の場合 : [操作]-[一覧のエクスボート]を選択し、任意の名前のテキストファイルで保存

(3)保存したテキストファイルを開き、印刷します。

36

REX-PCI56CX 質問用紙 お手数ですが、拡大コピーの上必要事項を記入して、FAXでお送りください。(第5.0版)

### ラトックシステム株式会社 サポートセンター宛 FAX:06-6633-3553

| 氏名      |                                                                                           |
|---------|-------------------------------------------------------------------------------------------|
| 会社・学校   | ※法人登録の方のみ                                                                                 |
| 部署・所属   | ※法人登録の方のみ                                                                                 |
| 住所      | <b>T</b>                                                                                  |
|         |                                                                                           |
| TEL     | FAX                                                                                       |
| メールアドレス |                                                                                           |
| 製品型番    | REX-PCI56CX シリアル番号                                                                        |
| 購入店名    |                                                                                           |
| 購入年月日   |                                                                                           |
| パソコン機種  | メーカー名                                                                                     |
| 使用OS    | 【Windows】 □10 □8.1 □8 □7 □Vista □XP □2000<br>※該当にチェック/記入⇒ □Service Pack ( )を適用 □64ビット版を使用 |
| 質問内容    |                                                                                           |
| 添付資料    | □ Windows:デバイスマネージャーのシステム概要※P36参照<br>□ その他(    )                                          |
| 提供いた    | - デントナンを送の個人情報は、サポート日的のみに使用し、他の日的には使用しません。                                                |

弊社の個人情報取り扱いに関する詳細は、弊社ホームページをご覧ください。http://www.ratocsystems.com/info/privacy.html

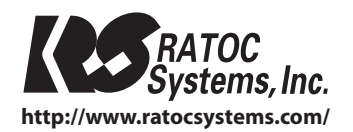

© RATOC Systems, Inc. All rights reserved. Printed in TAIWAN